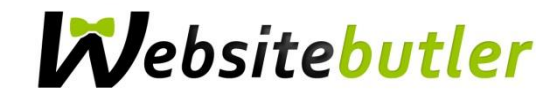

# Einrichtung Ihrer E-Mail-Adresse auf iOS-Systemen

#### Schritt 1

Öffnen Sie die Einstellungen auf dem Home-Bildschirm

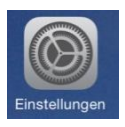

## Schritt 2

Scrollen Sie nach unten und tippen Sie auf Mail, Kontakte, Kalender

| Einstellungen |                          |   |
|---------------|--------------------------|---|
| $\bigcirc$    | iTunes & App Store       | > |
|               |                          |   |
|               | Mail, Kontakte, Kalender | > |
|               | Notizen                  | > |
|               | Erinnerungen             | > |

# Schritt 3

## Account hinzufügen antippen

| Einstellungen Mail, Kontakte, Kalender             |       |  |
|----------------------------------------------------|-------|--|
| ACCOUNTS                                           |       |  |
| iCloud<br>Kontakte, Kalender, Safari und 4 weitere | >     |  |
|                                                    |       |  |
| Account hinzufügen                                 | >     |  |
|                                                    |       |  |
| Datenabgleich P                                    | ush > |  |
| MAIL                                               |       |  |

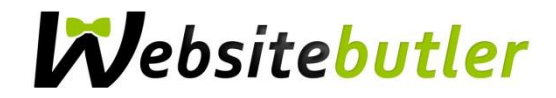

#### Schritt 4

Wählen Sie bei den folgenden E-Mail-Anbietern bitte **Andere** aus, auch wenn Sie sonst mit einem der aufgeführten Anbieter Ihre E-Mails abrufen.

| <b>〈</b> Mail | Account hinzufügen |
|---------------|--------------------|
|               |                    |
|               | lCloud 🍋           |
|               | E 🛛 Exchange       |
|               | Google             |
|               | YAHOO!             |
|               | Aol.               |
| C             | Outlook.com        |
|               | Andere             |

# Schritt 5

Tippen Sie auf Mail-Account hinzufügen

| Zurück Andere              |   |
|----------------------------|---|
| MAIL                       |   |
| Mail-Account hinzufügen    | > |
| KONTAKTE                   |   |
| LDAP-Account hinzufügen    | > |
| CardDAV-Account hinzufügen | > |
| KALENDER                   |   |
| CalDAV-Account hinzufügen  | > |
| Kalenderabo hinzufügen     | > |

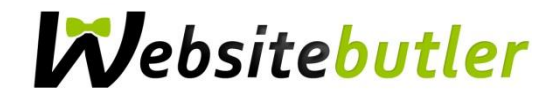

## Schritt 6

Füllen Sie die erforderlichen Felder mit den von uns per E-Mail gesendeten Kontodaten aus und tippen Sie auf **Weiter** 

| Abbrechen    | Neuer Account      | Weiter |
|--------------|--------------------|--------|
| Name         | Firma GmbH         |        |
| E-Mail       | info@ihre-firma.de |        |
| Passwort     | ••••••             |        |
| Beschreibung | Ihre-Firma         |        |

## Schritt 7

Füllen Sie die erforderlichen Felder aus. Die Beschreibung Ihres E-Mail Kontos können Sie individuell auswählen. Der *Hostname* bei dem *Server für eintreffende E-Mails* und dem *Server für ausgehende E-Mails* muss folgendermaßen ausgefüllt werden:

mail.websitebutler.de

Das Passwort zwei Mal eingeben, d.h. beim *Server für eintreffende E-Mails* und dem *Server für ausgehende E-Mails*.

Der Benutzername ist identisch mit Ihrer E-Mail Adresse.

Anschließend tippen Sie auf Weiter.

| 💥 Überprüfen |                    |              |  |
|--------------|--------------------|--------------|--|
| IMA          | IMAP PC            |              |  |
|              |                    |              |  |
| Name         | Firma Gm           | bH           |  |
| E-Mail       | info@ihre-firma.de |              |  |
| Beschreibung | Ihre-Firma         | L            |  |
| SERVER FÜR E | NTREFFENDE E       | -MAILS       |  |
| Hostname     | mail.webs          | itebutler.de |  |
| Benutzernam  | info@ihre-         | firma.de     |  |
| Passwort     | •••••              | •            |  |
| SERVER FÜR A | JSGEHENDE E-       | MAILS        |  |
| Hostname     | mail.webs          | itebutler.de |  |
| Benutzernam  | info@ihre-         | firma.de     |  |
| Passwort     | •••••              | •            |  |

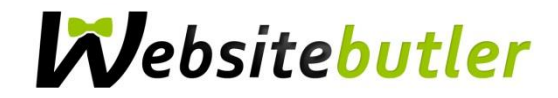

## Schritt 8

Tippen Sie auf Sichern

| Abbre | echen           | IMAP | Sichern |
|-------|-----------------|------|---------|
|       |                 |      |         |
|       | Mail<br>Notizen |      |         |
|       |                 |      |         |

Sie finden nun die Mail-App auf dem Home-Bildschirm! Fertig!

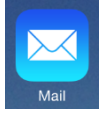